### 読売新聞を英語で読んでみませんか!

英字新聞を読むのはちょっと難しいけど、英語で新聞を読んでみたい!そんな方にお勧めなのが、読売新聞の記事を探すデータベースである「ヨミダス歴史館」の「The Japan News」です。では早速、その便利な機能を見てみましょう。

コンテンツ ① 「ヨミダス歴史館」ってナニ?! ② 読売新聞の記事を英語で読んでみよう! ① 「ヨミダス歴史館」ってナニ?! 1. 「ヨミダス歴史館」にログインしましょう。 図書館WebページのTOP →電子リソースポータルにアクセス→ ▶データベース、プラットフォームから探す→■目的で絞り込む から「よく使うデータ ベース」あるいは「新聞・ニュース」を選択→「ヨミダス歴史館」を選択します。 \*学外からアクセスする場合は AXIA へのログインが必要です。 NANZAN 電子リソースポータル ▶ データベース、プラットフォームから探す 日本語 🗸 選択解除 <大学関係者の皆さま> 学外から利用する場合は、右のログインボタンを押してください。 また、利用時了時には必ず右のボタンでログアウトしてください。 ■目的で絞り込む(複数選択可・下記の分野選択と組み合わせることができます) よく使うデータベース 外国語読本 辞書・事典等 新聞・ニュース 統計・データ 🛕 注意事项 1. 個人の研究・教育目的以外での利用は控えてください 2. 個人利用の範囲を組える大量ダウンロード等は禁止されています 3. データの無所視疑、改変、再配布、Webページ等への掲載も禁止されています 法令・判例 電子ブック・電子ジャーナル 他機関の資料 その他 ●分野で絞り込む(複数選択可・上記の目的選択と組み合わせることができます) 1 総合 これらを通守しない場合は契約違反となり、大学全体の利用を停止されることがあります。 不明な点がありましたら次の連絡先までお問い合わせください。 哲学・心理学 宗教 歴史 言語 文学 その他 回畫館事務室 学術情報係 内線:1353 / E-mail:lib-ai@nanzan-u.ac.jp 法律 経済・経営 統計 社会・教育 民俗(族)学 その他 社会科学 自然科学 数学 物理・化学 工学 その他 ▶ 電子ジャーナル・電子ブックを探す その他 Q タイトルまたはISSN/ISBNから探す 朝日新聞記事データベース 聞蔵II ビジュアル for Libraries 1879年の創刊号から現在までの朝日新聞の記事や週刊朝日、AERA、現代 用語事典知恵蔵、英文ニュースが利用できます。 日本語 コンテンツタイプに刺風: 🗹 All 🗆 🗞 als 🗆 🖘Book 1879年の創刊号から現在までの朝日新聞の記事や落刊朝日、AERA、現代 用語事具知恵蔵、英文ニュースが利用できます。 \* 1課載しビジェアル for Libraries の参議データベースです。ただし、当常は学 内容点の利用となりますので、学外からは「開着エビジュアル for Libraries」をご 検索 朝日新問クロスサーチ (旧名称: 岡蔵II ビジュアル for Libraries) 日本語 🔍 分野から探す - 主地カテゴリを選んでください -- Y 検索 中日新聞社が発行する「中日新聞」および「東京新聞」の主要記事を検索 することができるサービスです。毎日新しい記事が追加されます。 日本語 中日新聞・東京新聞記事データペース Q 巻・号・ページ・DOI・PubMedIDから探す 日本経済新聞をはじめとする日経各紙の記事検索サービスに加え、企業情 報、人事情報など幅広いビジネス情報を収録したデータベースです。 (注) PC、USBメモリ等へのデータ保存は違反となります。ログインには、AXIA 日経テレコン21 接続1 接続2 接続3 講習会用 日本語 Q タイトル (アルファベット順 / 五十音順) リスト が必要で <u>0-94BCDEFGHIJKLMNOPQRSTUVWXYZ-504</u> あい<u>うえおかきくけこさしすせそたちつてとなにぬねのはひ</u>ふへほまみむめもや少よらりるれろわ 毎日新聞が創刊された1872年から現在までの記事を検索することができま 毎索 (マイサク) 日本語 読売新聞の記事検索データベース。創刊された1874年から最新分までを検 索でき、1986年以降の記事はテキスト形式で利用することができます。 日本語 ヨミダス歴史館 ▶ データベース、プラットフォームから探す 選択解除 Gale World Scholar : · Latin America & the Caribbean 世紀から現在までのう と社会に関する資料を収 多言語 録したデータベースです。 合わせることができます) よく使うデータベース 外国語読本 新吉·平典等 新聞・ニュース 論文・記事 (国内) 論文 · 記事 (国外) 企業情報・ビジネス 法令·判例 電子ブック・電子ジャーナル 「新聞・ニュース」を 選択してみたよ。

> 2023.4 Nanzan University Reiners Central Library

 コミダス歴史館」というのは読売新聞記事データベースです。
 創刊された 1874 年から最新分までの 1400 万件以上を検索することができ、1986 年 以降の記事はテキスト形式でも利用ができます。

「ヨミダス歴史館」の TOP 画面はこんな感じ。今回は「The Japan News」に注目です。

| 検索語を入力してく               | ください。                   |                       | Q 横断検索         |                         | (記事 ぶマイ検討 |
|-------------------------|-------------------------|-----------------------|----------------|-------------------------|-----------|
| ТОР                     | 明治・大正・昭和<br>1874 - 1989 | 昭和の地域版<br>1933 - 2001 | 平成・令和<br>1986~ | The Japan News<br>1989~ | 現代人名録     |
|                         |                         |                       | _              |                         |           |
| すぐ読む                    | お薦め連載                   |                       |                |                         | 57711/    |
| すぐ読む ;<br>トピック          | お薦め連載                   |                       |                | (                       | 577711)   |
| すぐ読む<br>トピック<br>ウクライナ情勢 | お薦め連載                   | 北朝鮮ミサイル               |                | () まるなせき 新型コロナ          | 577711)   |

## ② 読売新聞の記事を英語で読んでみよう!

「The Japan News」には Front(一面)、Nation(国内)、Economy & Business のの記事が集められており、ほとんどの記事には英文と邦文のリンクが張ってありますのでワンクリックで交互に読むことができます。

ました。

たとえば検索語に「Nanzan University」といれて検索すると以下の画面が表示され

| 検索語                                                                | を入力してください                                                                                                    | 1 <sub>0</sub>                                                                                                    |                                                                                                    | Q 横断検索                                                                                                    |                                                                    | @ <del>.</del> .                                                                                                    | イ記事 に                                                                                                    | ≌マイ検索                                            |
|--------------------------------------------------------------------|----------------------------------------------------------------------------------------------------|----------------------------------------------------------------------------------------------------|----------------------------------------------------------------------------------------------------|----------------------------------------------------------------------------------------------------|--------------------------------------------------------------------|----------------------------------------------------------------------------------------------------|----------------------------------------------------------------------------------------------------|--------------------------------------------------|
| 1                                                                  | ГОР                                                                                                    | 明治・大正・昭和<br>1874 - 1989                                                                                                    | 昭和の地域版<br>1933 - 2001                                                                                                    | 平成・令和<br>1986〜                                                                                                    | т                                                                  | ne Japan News<br>1989~                                                                                                    | 現代、                                                                                                    | 人名録                                              |
| を史館T                                                               | <u>OP</u> > <u>The Jap</u>                                                                                                    | an News検索 > 記事                                                                                                    | 一覧                                                                                                    |                                                                                                    |                                                                    | 辞書を引く                                                                                                    | 検索サポート                                                                                                    | 便利帳                                              |
|                                                                    |                                                                                                    |                                                                                                    |                                                                                                    |                                                                                                    |                                                                    | -                                                                                                    | rapil                                                                                                    | 100                                              |
| and a state of the second second                                   | Nar                                                                                                    | izan University                                                                                                    |                                                                                                    | 全文検索     会     日本     日本 | Q申                                                                 | =ワード検索                                                                                                    | 印刷へ-                                                                                                    | -シON                                             |
| 検索計                                                                |                                                                                                    |                                                                                                    |                                                                                                    |                                                                                                    |                                                                    |                                                                                                    |                                                                                                    |                                                  |
| 検索。<br>61 (                                                        | · · · · · · · · · · · · · · · · · · ·                                                                                                    | 1~50 件                                                                                                    |                                                                                                    | い順   △ <u>古い順</u>                                                                                                    |                                                                    | Q 再検索 1                                                                                                    | 新規検索 紋                                                                                                    | きり込み                                             |
| 検索計<br>61 f<br>一括表:                                                | キ中<br>示すべて選択   :=                                                                                                    | 1~50 件                                                                                                    | <mark>表示順</mark> ▽新し<br><u>一括表示</u>                                                                                                    | い順   △ <u>古い順</u>                                                                                                    | )<br><u>रन</u> ाः                                                  | Q、再検索 〔<br>事へ登録   ☑                                                                                                    | 「規検索」 級                                                                                                    | 2012年                                            |
| 検索計<br>61 イ<br>二括表 <sup>;</sup>                                    | <b>牛中</b><br>示すべて選択   :<br>ジ << 前の10^                                                                                                    | 1~50 件<br>- 括表示すべて解除   .<br>ページ < 前のページ                                                                                                    | 表示順 ▽新し<br>二括表示<br>1 2                                                                                                    | い順   <u>△古い順</u>                                                                                                    | ? <u>र्रा</u><br>४                                                 | Q 再検索 ()<br>事へ登録   ビ<br>のページン 次の10~                                                                                                    | F規検索 ● 級<br><u>マイ検索</u> /<br>ニージ >> ↓                                                                                                    | 20込み<br><u>へ登録</u><br>最終ページ                      |
| 検索計<br>61 f<br><u>一括表</u> ;<br><sup>、</sup> No.                    | <b>非中</b><br>示すべて選択   :<br>ジ << 前の10^<br>✓ 掲載日                                                                                                    | <b>1~50 件</b><br>話表示すべて解除  <br>ページ <前のページ                                                                                                    | 表示順 ▽新し<br><u>一括表示</u><br>1 2<br>見出し                                                                                                    | い順   △ <u>古い順</u>                                                                                                    |                                                                    | Q 再検索<br>■ ● ● | R規検索) 叙<br><u>マイ検索∕</u><br>ニジ>> ↓<br>字数                                                                                                    | 20込み<br><u>へ登録</u><br><u>気候ベージ</u><br>マイ記事<br>受辞 |
| 検索計<br>61 f<br><u>一括表</u><br><sup>1</sup><br>No.<br>1              | キ中<br>示すべて選択   :<br>ジ << 前の10へ<br>又現転日<br>2019.04.16                                                                                                    | 1~50件<br>- 括表示すべて解除  <br><- ジ <前のページ  <br>Economic benefits<br>holiday 3                                                                     | 表示順 ▽新し<br><u> 一括表示</u><br>1 2<br>見出し<br>5, blows expected fr                                                                                     | い順  △ <u>古い順</u><br>000000000000000000000000000000000000                                                                                                    | ·<br>マイ記<br>泣<br>表示<br>□                                           | Q 再検索 (<br>車へ登録  <br>「<br>のページン 次の10へ<br>単名<br>Front                                                                                                    | 新規検索 数<br>マイ検索/<br>ニジ>><br>字数<br>854                                                                                                    | 20込み)<br><u>、登録</u><br><u>最終ページ</u><br>マイ記事      |
| 検索計<br>61 f<br>二括表<br><sup>に</sup><br>いo.<br>1<br>2                | キ中<br>示すべて選択   =<br>ジ << 前の10 <sup>へ</sup><br>又現集日<br>2019.04.16<br>2018.05.12                                                                                                    | 1~50件<br>-活表示すべて解除  <br>Conomic benefits<br>holiday C<br>CULTURE / N. Iree                                                                   | 表示順 ▽新し<br><u> 一括表示</u><br>1 2<br>見出し<br>5, blows expected fr<br>land documentary t                                                               | い順(二古い順)<br>のm 10-day<br>の be screened                                                                                                    | 2 <u>-7記</u><br>次<br>一括示<br>□                                      | Q 再検索 (<br>事へ登録   ビ<br>物ページン 次の10ペ<br>画名<br>Front<br>Culture2                                                                                                    | <ul> <li>新規検索 和</li> <li>マイ検索/</li> <li>マイ検索/</li> <li>テ数</li> <li>字数</li> <li>854</li> <li>259</li> </ul>                                                                                                    | 2022-3-3<br><u>入登録</u><br><u>東藤水</u>             |
| 検索計<br>61 f<br>一括表記<br><sup>に頭ペーー</sup><br>No.<br>1<br>2<br>3      | tru     tru     t     t    t | 1~50件<br>- 活表示すべて解除  <br>Economic benefits<br>holiday ③<br>CULTURE / N. Irre<br>Finding the way to                                           | 表示順 ▽新し<br><u> 一括表示</u><br>1 2<br>見出し<br>5, blows expected fr<br>land documentary tr<br>o denuclearize N. Kr                                      | い順(△ <u>古い)頃</u><br>い)頃(△ <u>古い)頃</u><br>のm 10-day<br>の be screened<br>orea ☑                                                                                                    | 9 <u>マイ記</u><br>立<br>二<br>振<br>□<br>□                              | Q 再検索 (<br>事へ登録   ビ<br>物ページン 次の10ペ<br>画名<br>Front<br>Culture2<br>Opinion                                                                                                    | <ul> <li>■ 第課時来 (数)</li> <li>マイ検索/</li> <li>- ジ &gt;&gt; 1</li> <li>- ジ &gt;&gt; 1</li> <li>- ジ &gt;&gt;</li></ul> | 2022-3-3<br><u> 全好</u><br>                       |
| 検索計<br>61 f<br>一括表<br><sup>1</sup><br>No.<br>1<br>2<br>3<br>4      | tru     tru    | 1~50件<br>-活表示すべて解除  <br>Economic benefits<br>holiday ③<br>CULTURE / N. Irre<br>Finding the way to<br>Implications of N.                      | 表示順 ▽新し<br>一括表示<br>1 2<br>見出し<br>5, blows expected fr<br>land documentary tr<br>o denuclearize N. Ko<br>Korean nuclear tes                        | い順(△ <u>古い地</u> )<br>い順(△ <u>古い地</u> )<br>のm 10-day<br>o be screened<br>orea ②<br>ts ③                                                                                                    |                                                                    | Q 再検索 (<br>事へ登録   ビ<br>のページン 次の10へ<br>画名<br>Front<br>Culture2<br>Opinion<br>Opinion                                                                                                    | <ul> <li>ボ現検末 約</li> <li>マイ検索</li> <li>・ジ&gt;&gt; 1</li> <li>・ジ&gt;&gt; 1</li> <li>・ジ&gt;&lt; 1</li> <li>・ジ</li> <li>・ジ</li>     &lt;</ul>                                                                                                    | 20220)<br><u> 登録</u><br><u> マイ記書</u><br>         |
| 検索計<br><b>61 f</b><br>一括表<br><sup>1</sup><br>1<br>2<br>3<br>4<br>5 | tru     tru    | 1~50件<br>-活表示すべて解除  <br>Economic benefits<br>holiday ③<br>CULTURE / N. Iree<br>Finding the way to<br>Implications of N.<br>Tread path forwar | 表示順 ▽新し<br>一括表示<br>1 2<br>見出し<br>5, blows expected fr<br>land documentary tr<br>o denuclearize N. Ko<br>Korean nuclear tes<br>rd on N. Korea with | w))(ā)   △ <u>āu))(ā</u> )<br>w)(ā)   △ <u>āu))(ā</u> )<br>wom 10-day<br>o be screened<br>orea (2)<br>ts (2)<br>care (2)                                                                                                    | ·<br>·<br>·<br>·<br>·<br>·<br>·<br>·<br>·<br>·<br>·<br>·<br>·<br>· | Q 再検索 (<br>■へ登録   ビ<br>のページン 次の10へ<br>両名<br>Front<br>Culture2<br>Opinion<br>Opinion                                                                                                    | <ul> <li>★規模素) (数</li> <li>▼イ検索</li> <li>→ ブシ&gt;&gt; 1</li> <li>→ ブシ</li> <li>クス</li> <li>キャック</li> <li>キャック<td>20220)<br/>&lt;<u>登録</u> <tr< td=""></tr<></td></li></ul>                                                                                                    | 20220)<br>< <u>登録</u> <tr< td=""></tr<>          |

#### 2. No.7 の見出しをクリックすると以下の画面が表示されます。

|                                                                                                    | 明治・天止・昭和<br>1874 - 1989                                                                                                    | 昭和の地域版<br>1933 - 2001                                                                                                    | 平成・令:<br>1986~                                                                                                    | 和                                                                                                    | The Japan News<br>1989~                                                                                                    | ł                                                                                                    | 現代人名録                                                                                                    |
|----------------------------------------------------------------------------------------------------|----------------------------------------------------------------------------------------------------|----------------------------------------------------------------------------------------------------|----------------------------------------------------------------------------------------------------|----------------------------------------------------------------------------------------------------|----------------------------------------------------------------------------------------------------|----------------------------------------------------------------------------------------------------|----------------------------------------------------------------------------------------------------|
| 史館TOP > The                                                                                                    | e Japan News検索 > 記書                                                                                                    | <u>——覧</u> > 本文表示                                                                                                    |                                                                                                    |                                                                                                    | 辞書を引く                                                                                                    | 検索状                                                                                                   | ポート便利軸                                                                                                    |
|                                                                                                    |                                                                                                    |                                                                                                    |                                                                                                    |                                                                                                    |                                                                                                    | <u> </u> 印度                                                                                           | NベージON                                                                                                    |
| Q 再検索                                                                                                    | 新規検索 絞り込み                                                                                                    | << <u>前の記事</u>   <u>次</u>                                                                                                    | <u>の記事</u> >>                                                                                                    | <b>,</b>                                                                                                    | 記事一覧へ戻る                                                                                                    | 0 <u>71</u>                                                                                           | 記事へ登録                                                                                                    |
| 1 2012.11.18                                                                                                    | 'Governor' wins E                                                                                                    | nglish competitio                                                                                                    | n                                                                                                    | 英文                                                                                                    | National1                                                                                                    | 02頁                                                                                                   | 251ワード                                                                                                    |
| Securi Supuk<br>laring the final I<br>The second-<br>overnor and an                                                                                                    | x Calify<br>Nanzan University                                                                                                    | n Nagoya won the in<br>alle of Fonsign Lange<br>the by making a gree<br>lympic Committee to                                                                                                    | naugural                                                                                                    | stam Sha<br>da Ward<br>hich she<br>riefectur                                                                                               | dent English Press<br>I, Tokyo, on Satur<br>Itook on the role o<br>e as a host of the                                                                                                    | ortation<br>day,<br>of a pref<br>Carries                                                              | Contest                                                                                                    |
| Savuri Suzuk<br>laring the final t<br>The second-<br>twemor and un<br>"I can't belie<br>normating local o<br>Norrake Sant<br>amero-up.<br>Individuals a<br>Lumiversities, a<br>tumiversities, a<br>tumiversities, | X Continue ()<br>Nanzan University ()<br>And all the Easternation of the<br>period the Determation of the<br>period of the Determation of the<br>period of the Determination of the<br>period of the Determination of the<br>period of the Determination of the<br>period of the Determination of the<br>period of the Determination of the<br>period of the Determination of the<br>period of the Determination of the<br>period of the Determination of the<br>period of the Determination of the<br>period of the Determination of the<br>period of the Determination of the<br>period of the Determination of the Determination of the<br>period of the Determination of the Determination of the<br>period of the Determination of the Determination of the D | n Nagoya won the in<br>ale of Foreign Lange<br>the by making a pre-<br>lympic Committee to<br>content because 1 s<br>repic theme thereing<br>ecture.<br>In Iberaki Prefectur<br>speced in the contest<br>tonal schools in Jap<br>ap to 50 minutes or<br>ontestants could exp<br>eak as the head of a<br>s try to promote the | augural All Ja<br>augue et Chiyo<br>entration et wi<br>o choose the p<br>aw so many o<br>she "could ad<br>e and a trio fe<br>t, which was o<br>an. It attractor<br>pare of three<br>plan why Mt. 1<br>Japanese cor<br>system to U.5 | pain Sta<br>da Ward<br>hich she<br>refectur<br>ther exc<br>at my or<br>om Akto<br>gen to r<br>given to<br>fuji des<br>npany 0<br>5. Presid | dent English Press<br>I, Tokyo, on Satur<br>took on the role o<br>e as a host of the<br>alient presentation<br>ginality" to her pr<br>a International Ge<br>connative speaker<br>dions from 220 m<br>errors.<br>press to be a Wor<br>lat combinated a l | mbation<br>day,<br>Games,<br>ns today<br>resentat<br>worsity<br>s of Eng<br>dwidual<br>high-spi<br>a. | Contest<br>fectural<br>s," Suituki<br>km by<br>were<br>fish studyin<br>s or trus<br>age Site to<br>eed cal |

# 2-① もし「inaugural」という単語の意味が分からなかったら、その単語を選んで

## 英和辞書や イミダス をクリックすると意味を調べることができます。

|                                                      | 白信                                                        |
|------------------------------------------------------|-----------------------------------------------------------|
| 1件 見つかりました。<br>1<br>in-au-gu-ral [inô:ŝjur(ʔ)!]<br>1 | 開いる<br>D コンサイス EX英和<br>in-au-gu-ral<br>[Inó:4]ur(?)I]<br> |
|                                                      | € RM                                                      |

|       |           |                                  |                       |                 |             |                 |     | 電子リ   | ソース活 | 用術⑧ |
|-------|-----------|----------------------------------|-----------------------|-----------------|-------------|-----------------|-----|-------|------|-----|
| さらに   | :は 👩      | この記事を邦文で                         | 読むをクリン                | ッ <b>クす</b> ると記 | 事を日         | 本語              | で読る | むこと   | ができ  |     |
| ます。   | 4         |                                  |                       | *使い終れ           | つったり        | 500             | ブアウ | 7ト忘れ  | ヽずに  | !   |
| Yomiu |           | <b>歷史館</b><br><sub>Service</sub> |                       |                 |             | $\sim$          | プ   | ログス   | アウト  |     |
| 検索語を  | 入力してくださ   | ڌرا°                             |                       | Q 横断検索          |             |                 | @マイ | 記事 🕰  | マイ検索 |     |
| тс    | OP        | 明治・大正・昭和<br>1874 - 1989          | 昭和の地域版<br>1933 - 2001 | 平成・令和<br>1986〜  | The Ja<br>1 | apan Ne<br>989~ | ws  | 現代人   | 名録   |     |
|       |           |                                  |                       | 「               | 辞           | 書を引く            |     | 素サポート | 便利帳  |     |
|       |           |                                  |                       |                 | ↓ 用語辞書      | 書をOFF           |     | 印刷ペー  | ジON  |     |
|       | イ記事へ登録    | <u>.</u>                         |                       |                 |             |                 |     |       |      |     |
| 1 20  | 012.11.18 | 学生が英語で企画                         | 溌表                    |                 | 東京朝刊        | 2社              | 38頁 | 179字  | 01段  |     |

2-2 さらには

ます。

| 選択部分をキーワードとして: 明治・大正・昭和 平成・令和 現代人名録 昭和の地域版 を検索       |           |
|------------------------------------------------------|-----------|
| 選択部分を辞書で検索: 国語辞書 英和辞書 和英辞書 イミダス から検索                 |           |
| この記事を英文で読む                                           |           |
| 学長が実施による企業発展(プレゼンアーション)の力を振う「第1回金属学長実施プレゼンアー         | 紙面はこちら    |
| PETGERS,<br>(0.1.1.1.1.1.1.1.1.1.1.1.1.1.1.1.1.1.1.1 | •<br>*    |
| #第キシ目的さん(2.0) (私名誉市) が第点れ、単学会5-0.5円などが第られた。          | が高いででなった。 |
|                                                      | 丹         |
|                                                      |           |

ページTOPへ **へ** 

英字新聞を読むのは少し難しそうに思うかもしれませんが、読売新聞の記事ならば 英語でも気軽に読んでみようかな、と思いませんか? 単語がわからない時は、その都度辞書を引いたり、まずは日本語で読んでから英語 でも読んでみたり、など自分なりの活用方法で英語の勉強ができそうですね。

最後になりますが、読売新聞のデータベース「ヨミダス歴史館」は同時アクセス数が 2となっています。

国内の新聞のデータベースの同時アクセス数は少ないので、使い終わったら他の利用者の ためにも必ずログアウトをお願いします。

| 言語  | タイトル    | 概要                                                                        | <b>同時接続数</b><br>その他 |
|-----|---------|---------------------------------------------------------------------------|---------------------|
| 日本語 | ヨミダス歴史館 | 読売新聞の記事検索データベース。創刊された1874年から最新分までを検<br>索でき、1986年以降の記事はテキスト形式で利用することができます。 | 2                   |